# **INTERVENTI EMBLEMATICI «MAGGIORI» (ed. 2015)**

Istruzioni per la compilazione del progetto

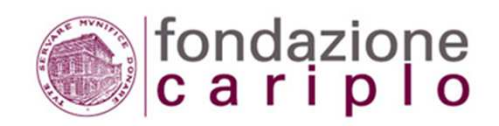

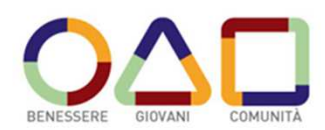

Anagrafica organizzazione | Elenco progetti

fondazione cariplo

rogetti) Torna alla home page dell'area riservata | Logout | Logged user: Lorenza23 Gazzerro23

#### <u>Compila / modifica</u> anagrafica organizzazione Gestione <u>dati per</u>

pagamento contributo

Stampa

Selezionare "Elenco Progetti" per accedere alla gestione delle proprie richieste di contributo

#### Anagrafica organizzazione

Dati generali e legali Sedi Referenti e personale Servizi e dati di bilancio Allegati

#### Organizzazione

9,179.53

1,426.60

| A CONTRACTOR OF A CONTRACTOR OF A CONTRACTOR OF A CONTRACTOR OF A CONTRACTOR OF A CONTRACTOR OF A CONTRACTOR OF |                                                           |
|----------------------------------------------------------------------------------------------------|-----------------------------------------------------------|
| Acronimo                                                                                                    | UNIMIBPROVA                                               |
| Denominazione                                                                                                   | Università degli Studi di Prova                           |
| Codice fiscale                                                                                                  | 00000PROVA                                                |
| Partita iva                                                                                                    | 12621570154                                               |
| Veste giuridica                                                                                                 | Associazione riconosciuta                                 |
| Altra veste giuridica                                                                                           |                                                           |
| Sito web                                                                                                    | www.unimib.it                                             |
| Legale rappresentante                                                                                           | Ing. Maurizio Verdi - Socio                               |
| indirizzo sede legale                                                                                           | Viale pozzetto, 2 - 52045 FOIANO DELLA CHIANA (AR) ITALIA |

#### Costituzione, Avvio e Statuto

| Anno costituzione        | 2000       |
|--------------------------|------------|
| Anno di avvio            | 2000       |
| Aggiornamento statutario | 13-03-2007 |

#### Decreto di Riconoscimento Giuridico

Autorità

aaaaaaaaa

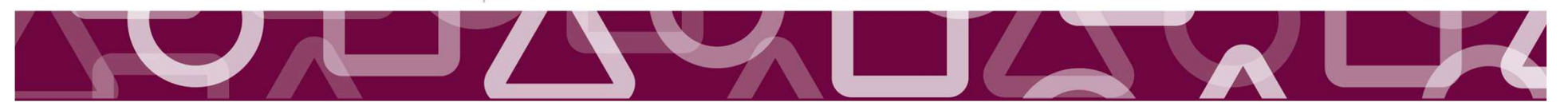

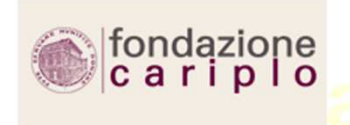

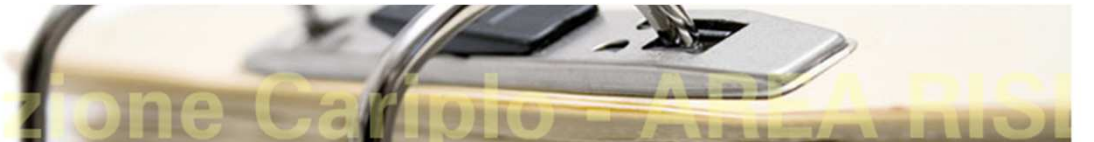

Anagrafica organizzazione | Elenco progetti | Torna alla home page dell'area riservata | Logout | Logged user: Maria Verdi

| Inserisci nuovo progetto |                                                        |                                             |                      |  |
|--------------------------|--------------------------------------------------------|---------------------------------------------|----------------------|--|
| stampa                   | Elenco progetti                                        |                                             |                      |  |
|                          | Progetti Pre-progetti                                  |                                             |                      |  |
|                          |                                                        |                                             | l progetti inseriti  |  |
|                          | Cerca progetto                                         |                                             | i progecci inserici  |  |
|                          | titolo                                                 |                                             | sull'Area riservata  |  |
|                          | bando                                                  | Nessuna selezione                           | dal 2007 in poi      |  |
|                          | stato                                                  | Nessuna selezione 💟                         |                      |  |
|                          | autore                                                 | Nessuna selezione 🔽                         | vengono elencati in  |  |
|                          | anno pratica                                           | Nessuna selezione<br>Verdi Maria            | funzione del proprio |  |
|                          | numero                                                 |                                             | stato /              |  |
|                          | Cerca                                                  |                                             | State                |  |
|                          |                                                        |                                             |                      |  |
|                          | Progetti in compilazione                               |                                             |                      |  |
|                          | Bando <u>Titolo del progetto</u> <u>Au</u>             | tore data scadenza bando                    |                      |  |
|                          | Reti spettacolo dal vivo fhfhjdfjdgj Ve                | rdi Maria 29-06-2007 <u>seleziona elimi</u> | na<br>Mar            |  |
|                          | Bando progetto LAIV Test LAIV Ve                       | rdi Maria 30-11-2007 <u>seleziona elimi</u> | <u>na</u>            |  |
|                          | Bando progetto LAIV test A.R. piano integrato light ve | rdi Maria 30-11-2007 <u>seleziona</u> elimi | na                   |  |
|                          | Progetti inviati                                       |                                             |                      |  |
|                          | Numero Pratica Bando Titolo del proget                 | tto Autore Data Stato invio                 |                      |  |
|                          | 2007-5001 Bando progetto Distretti ggg                 | Verdi Maria 02-04-2007 Inviato selezion     | na                   |  |
|                          |                                                        |                                             |                      |  |
|                          |                                                        |                                             |                      |  |

Fondazione Cariplo © 2007. Tutti i diritti riservati.

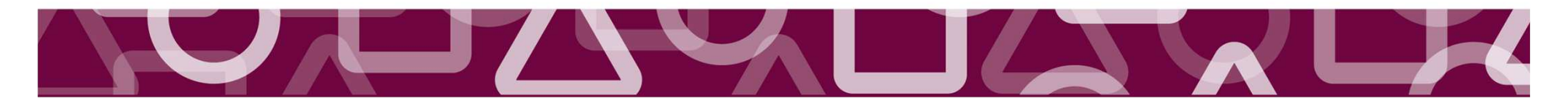

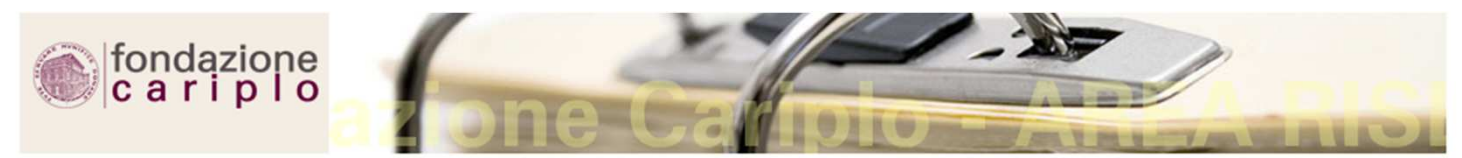

Anagrafica organizzazione | Elenco progetti | Torna alla home page dell'area riservata | Logout | Logged user: Maria Verdi

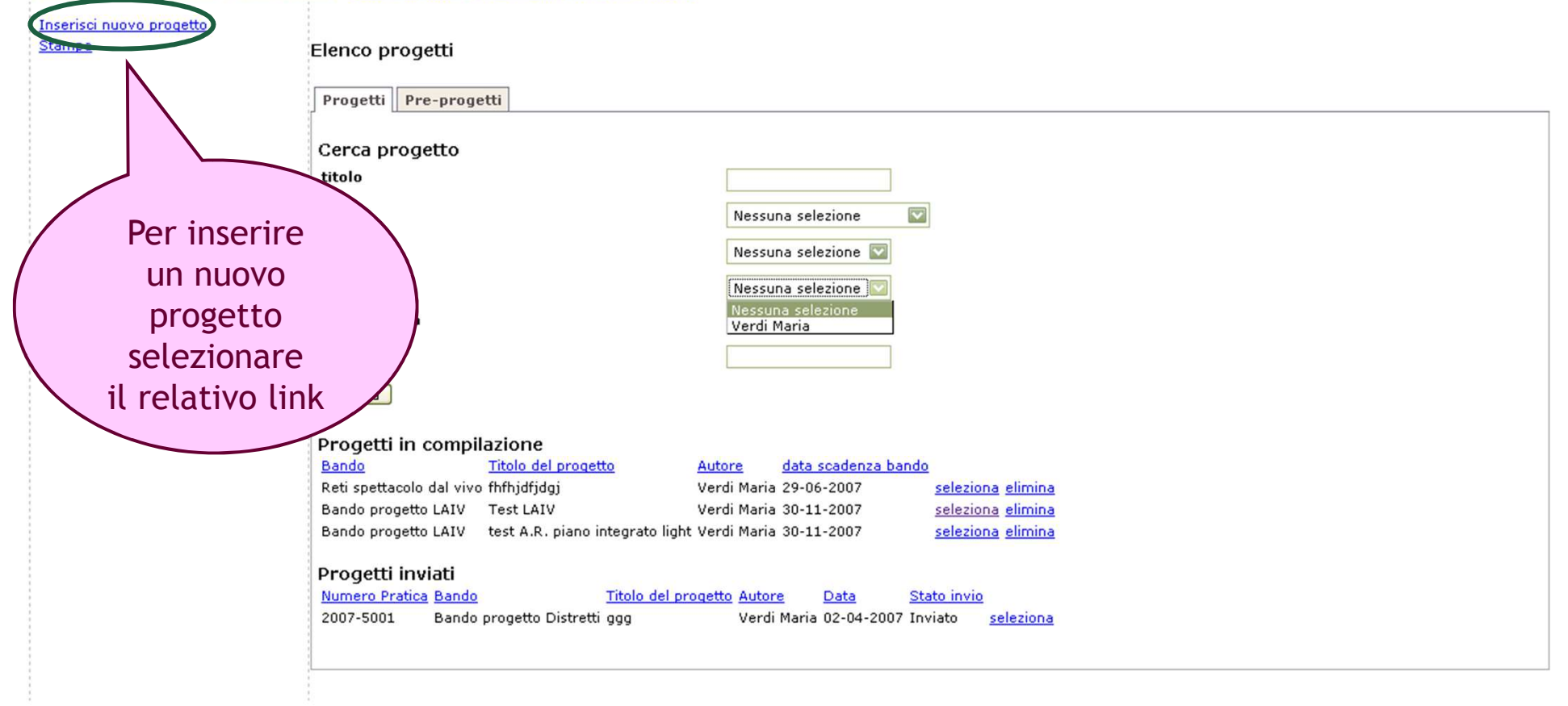

Fondazione Cariplo © 2007. Tutti i diritti riservati.

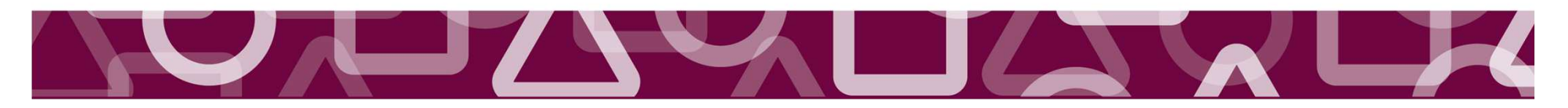

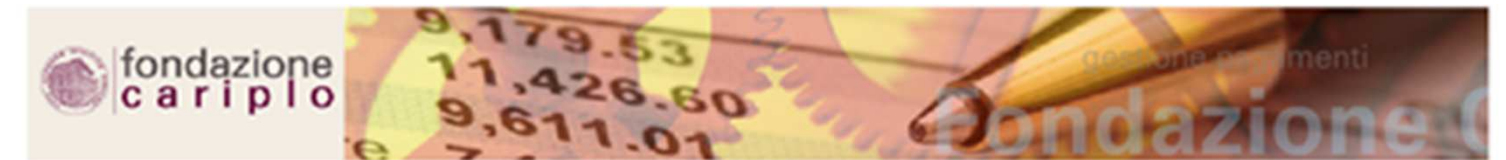

Anagrafica organizzazione | Elenco progetti | Torna alla home page dell'area riservata | Logout | Logged user: Melzi D'Eril

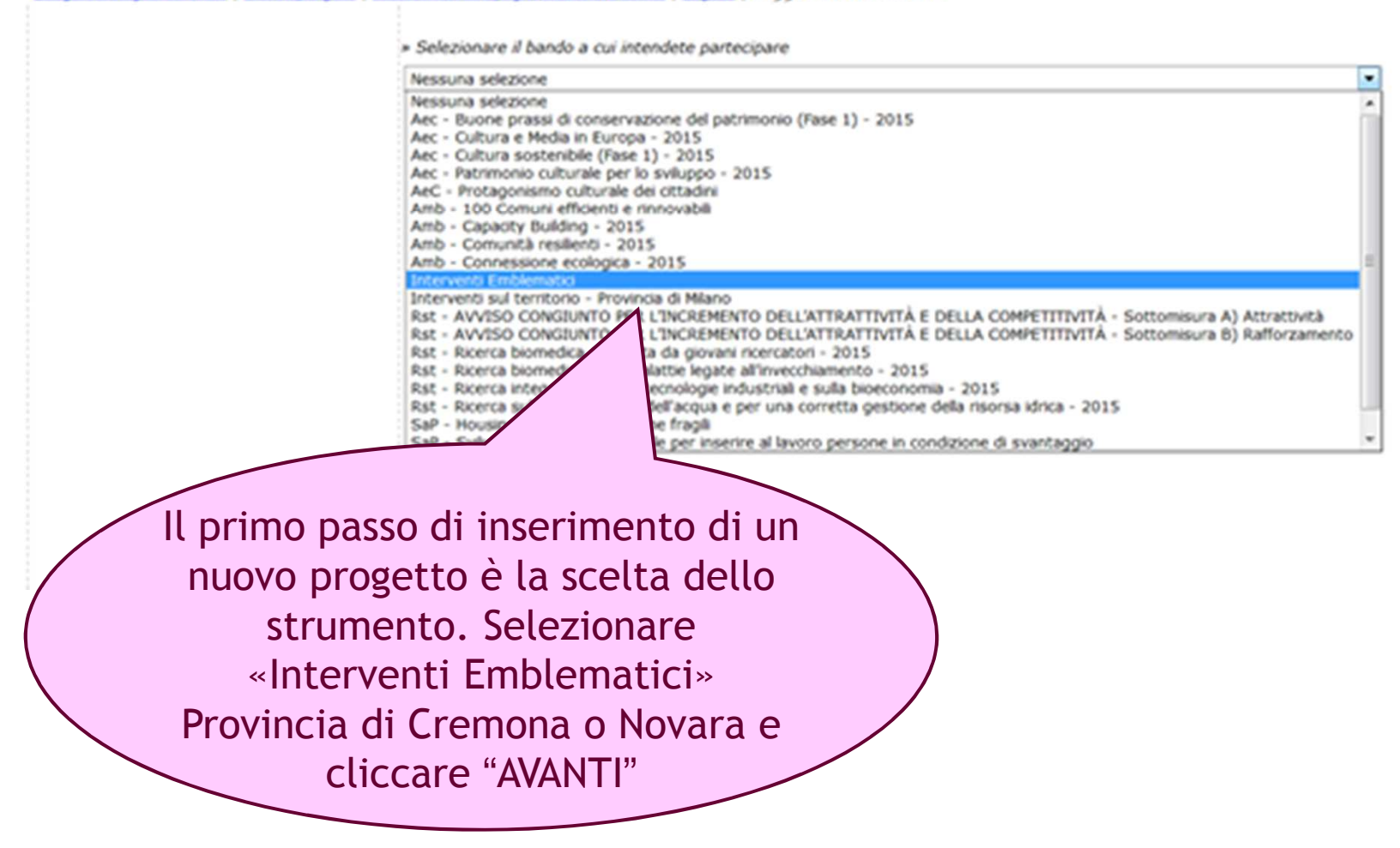

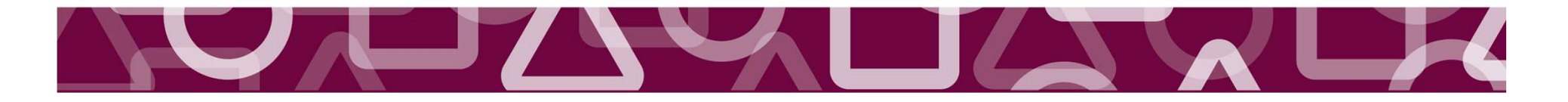

#### Anagrafica organizzazione | Elenco progetti | Torna alla home page dell'area riservata | Logout | Logged user: Melzi D'Eril

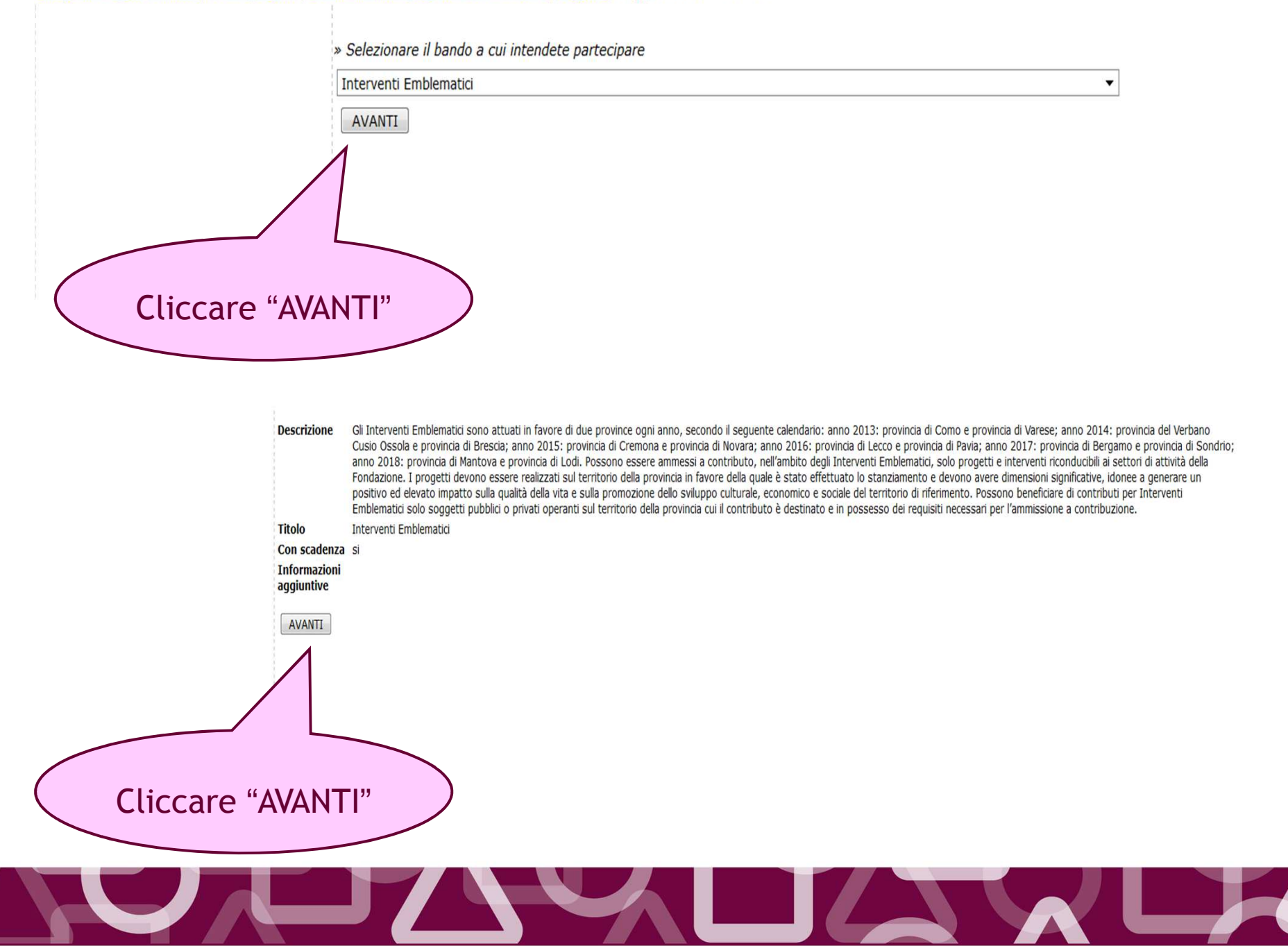

#### Anagrafica organizzazione | Elenco progetti | Torna alla home page dell'area riservata | Logout | Logged user: Lorenza23 Gazzerro23

### Navigazione rapida

- <u>vai</u> Dati generali
- vai Descrizione
- vai Durata
- vai Localizzazione
- vai Soggetti coinvolti
- vai Fruitori
- vai Servizi
- <u>vai</u> Immobili
- vai Valutazione
- vai Allegati

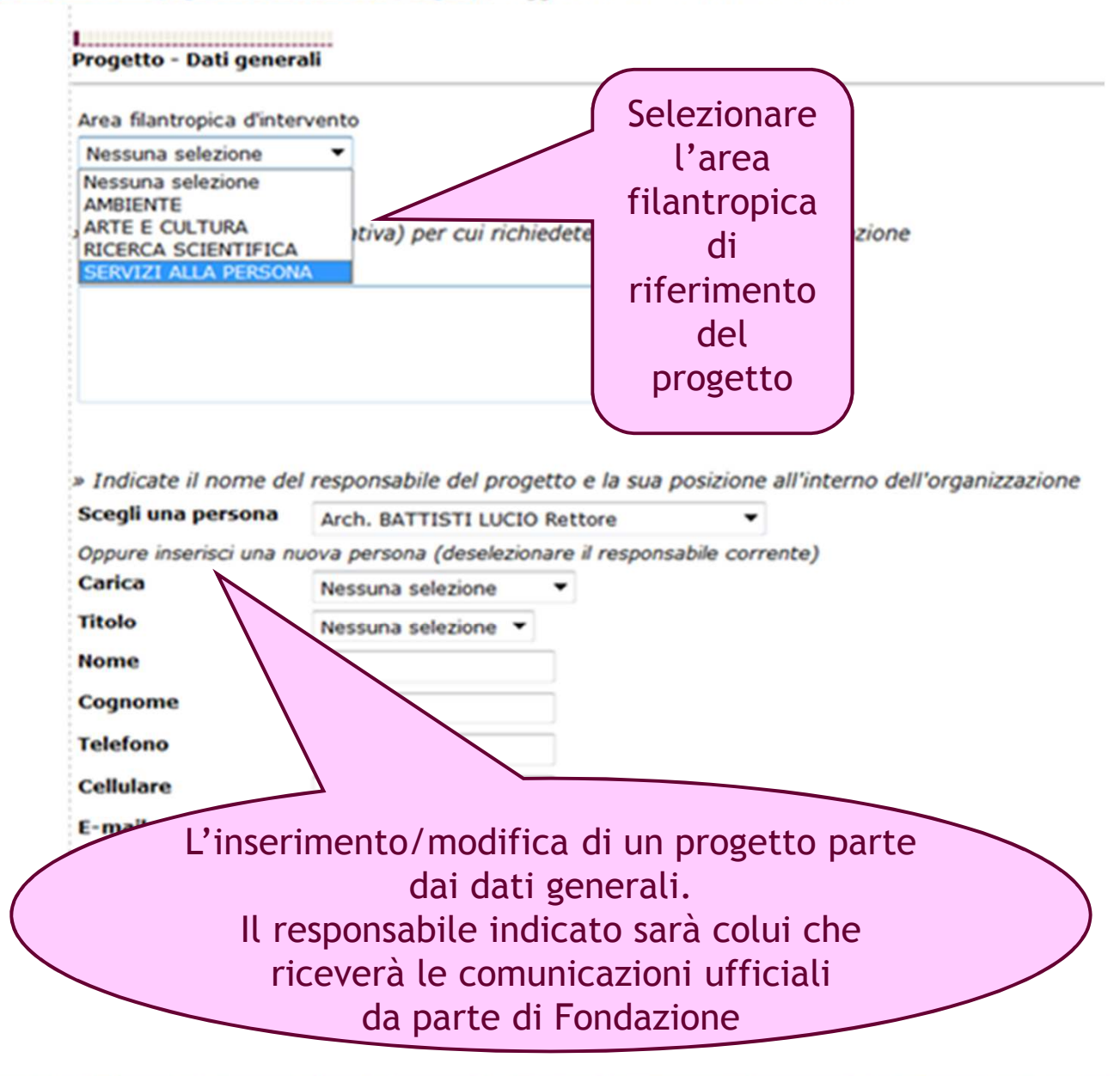

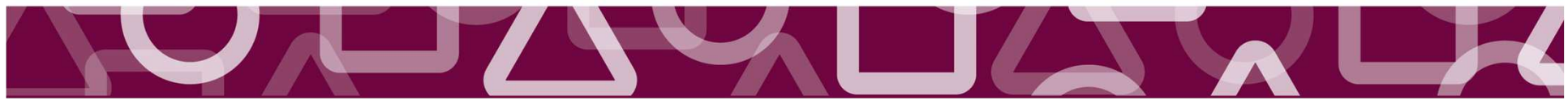

#### Torna alla home page dell'area riservata | Logout | Logged user: Lorenza23 Gazzerro23

| alea manu opica o mice                                                                                                    | rvento                                                                                                    |                                        |                           |            |                  |                  |                 |  |
|----------------------------------------------------------------------------------------------------|----------------------------------------------------------------------------------------------------|----------------------------------------|---------------------------|------------|------------------|------------------|-----------------|--|
| Nessuna selezione                                                                                                    | -                                                                                                    |                                        |                           |            |                  |                  |                 |  |
| • Titolo del progetto<br>Titolo                                                                                                    | (iniziativa) per cui ri                                                                                                    | chiedete il conti                      | ributo de                 | lla Fonda  | zione            |                  |                 |  |
| Claudia 26 Nov                                                                                                    |                                                                                                    |                                        | *                         |            |                  |                  |                 |  |
| > Indicate il nome de<br>Scegli una persona                                                                                                    | Arch. BATTISTI LU                                                                                                    | <i>rogetto e la sua</i><br>CIO Rettore | posizione<br><del>•</del> | all'interr | no dell'org      | ganizzazior      | ne              |  |
| A second to second second seco | and the second second sec |                                        |                           |            |                  |                  |                 |  |
| Oppure inserisci una n                                                                                                    | uova persona (desele                                                                                                    | zionare il respons                     | sabile corr               | ente)      |                  |                  |                 |  |
| Oppure inserisci una n<br>Carica<br>Titolo                                                                                                    | Rettore                                                                                                    | zionare il respons                     | sabile corr               | rente)     |                  |                  |                 |  |
| Carica<br>Titolo<br>Nessuna selezione<br>via como - ADRARA S.<br>Via Garibaldi 30 - CAN<br>Via Garibaldi 30 - CAN<br>Via Garibaldi 30 - COM<br>Via Garibaldi 30 - COM<br>Via Garibaldi 30 - COM                                                                                                    | AN MARTINO - ITALIA<br>TU' - ITALIA<br>O - ITALIA<br>O - ITALIA<br>TU' - ITALIA                                                                                                    | zionare il respons                     | sabile corr               | rente)     |                  |                  |                 |  |
| Carica<br>Titolo<br>Nessuna selezione<br>via como - ADRARA S.<br>Via Garibaldi 30 - CAN<br>Via Garibaldi 30 - CAN<br>Via Garibaldi 30 - COM<br>Via Garibaldi 30 - COM<br>Corso Europall - CAN<br>Via teverel 4 - VILLA<br>Via Garibaldi - ACQUA<br>Via Garibaldi - ACQUA<br>Via Garibaldi - CAN<br>Via Garibaldi - CAN<br>Via Garibaldi - CAN<br>Via Garibaldi - CAN                                                                                                    | Rettore<br>Rettore<br>Nessura selezione<br>AN MARTINO - ITALIA<br>ITU' - ITALIA<br>O - ITALIA<br>O - ITALIA<br>O - ITALIA<br>GUARDIA - ITALIA<br>FREDDA - ITALIA<br>FREDDA - ITALIA<br>ANO DELLA CHIANA -<br>ITU' - ITALIA<br>ITALIA                                                                                                    | ITALIA                                 | sabile corr               | rente)     |                  |                  |                 |  |
| Carica<br>Titolo<br>Nessuna selezione<br>via como - ADRARA S.<br>Via Garibaldi 30 - CAN<br>Via Garibaldi 30 - CAN<br>Via Garibaldi 30 - COM<br>Via Garibaldi 30 - COM<br>Via Garibaldi 30 - COM<br>Via tevere 14 - VILLA<br>Via Garibaldi - ACQUA<br>Viale pozzetto 2 - FOI<br>Via Garibaldi 30 - CAN<br>Via Garibaldi 30 - CAN<br>Via prova 2 - LECCO -<br>Corso Europa 11 - CAN<br>Nessuna selezione                                                                                                    | Rettore<br>Rettore<br>Nessura selezione<br>AN MARTINO - ITALIA<br>ITU' - ITALIA<br>O - ITALIA<br>O - ITALIA<br>O - ITALIA<br>GUARDIA - ITALIA<br>FREDDA - ITALIA<br>ANO DELLA CHIANA -<br>ITU' - ITALIA<br>ITALIA<br>ITALIA<br>ITALIA                                                                                                    | zionare il respons                     | sabile corr               | empre i    | nella sc         | chermat          | a " <b>Dati</b> |  |
| Carica<br>Titolo<br>Nessuna selezione<br>via como - ADRARA S.<br>Via Garibaldi 30 - CAN<br>Via Garibaldi 30 - CAN<br>Via Garibaldi 30 - COM<br>Via Garibaldi 30 - COM<br>Via Garibaldi 30 - COM<br>Via Garibaldi 30 - CAN<br>Via tevere 14 - VILLA<br>Via Garibaldi - ACQUA<br>Via Garibaldi - ACQUA<br>Via Garibaldi - CAN<br>Via Garibaldi - CAN<br>Via Garibaldi - CAN<br>Via Garibaldi - CAN<br>Via Garibaldi - CAN<br>Via Baribaldi - CAN<br>Via Corso Europa - LECCO -<br>Corso Europa - LECCO -<br>Corso Europa - LECCO -<br>Corso Europa - LECCO -<br>Corso Europa - CAN<br>Nessuna selezione                                                                                                    | Rettore<br>Rettore<br>Nessura selezione<br>AN MARTINO - ITALIA<br>ITU' - ITALIA<br>O - ITALIA<br>O - ITALIA<br>O - ITALIA<br>GUARDIA - ITALIA<br>FREDDA - ITALIA<br>FREDDA - ITALIA<br>ANO DELLA CHIANA -<br>ITU' - ITALIA<br>ITALIA<br>ITALIA<br>ITALIA                                                                                                    | zionare il respons                     | Se                        | empre i    | nella so<br>gene | chermat<br>rali" | a " <b>Dati</b> |  |

### Come nel caso dell'Anagrafica, il menù di navigazione permette di spostarsi velocemente tra le pagine del progetto

Torna al riepilogo del proge

#### Navigazione rapida

vai Dati generali

vai Descrizione

vai Durata

vai Localizzazione

vai Soggetti coinvolti

vai Fruitori

vai Servizi

vai Immobili

vai Valutazione

vai Allegati

Progetto - Descrizione

» Descrivete brevemente il progetto

Descrizione (max 1000 caratteri)

Progetto

| Obiettivi (max 1000 caratteri)        |            |
|---------------------------------------|------------|
| Progetto                              |            |
|                                       | .:: 992    |
| Strategie (max 1000 caratteri)        | $\wedge$   |
| Progetto                              |            |
|                                       | Contatore  |
| Risultati attesi (max 1000 caratteri) |            |
| Progetto                              |            |
|                                       | (Max 1.000 |
|                                       | caratteri) |
|                                       | att 992    |

.... 992

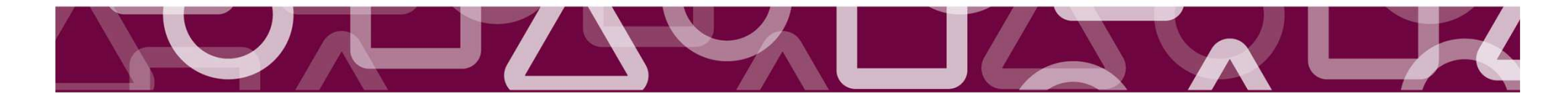

Salva e avanti

# Durata

Torna al riepilogo del progetto

### Navigazione rapida

- vai Dati generali
- vai Descrizione
- <u>vai</u> Durata
- vai Localizzazione
- vai Soggetti coinvolti
- vai Fruitori
- vai Servizi
- vai Immobili
- vai Valutazione
- vai Allegati

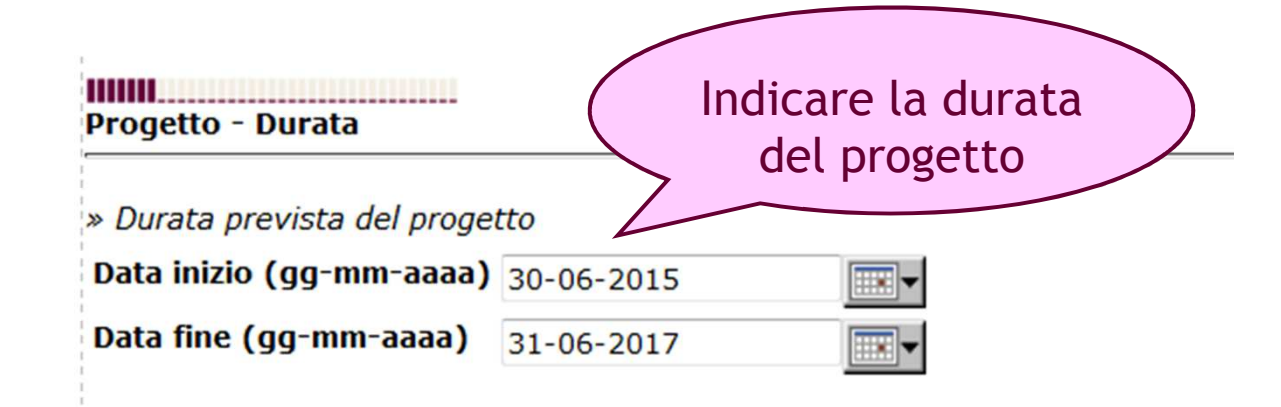

» Il progetto rappresenta il completamento di un intervento gia' avviato?

🔘 si 🎱 no

Data di avvio (gg-mm-aaaa)

### Descrivete brevemente l'intervento già avviato

•

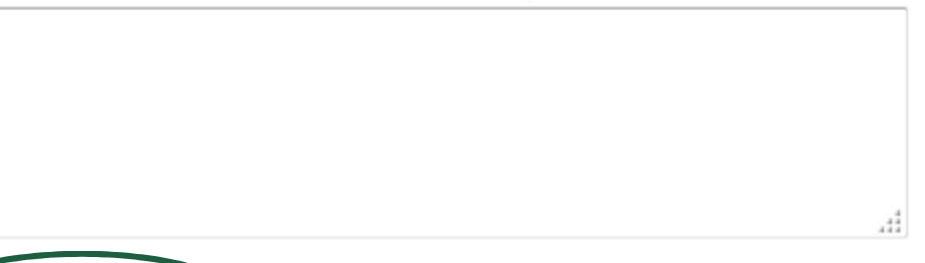

Salva e avanti

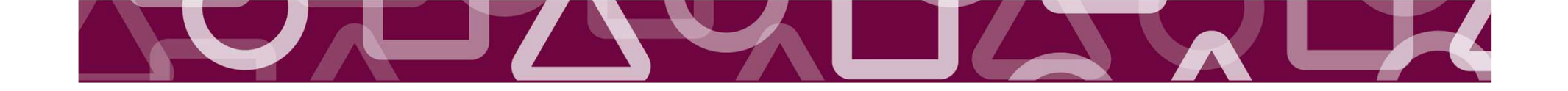

| Si ricorda che il progett<br>una delle due province<br>Emblema      | to deve essere realizzato in<br>beneficiare degli Interventi<br>atici Maggiori     |                                                                                                    |
|---------------------------------------------------------------------|------------------------------------------------------------------------------------|----------------------------------------------------------------------------------------------------|
| Torna al riepilogo del progetto                                     | Progetto - Localizzazione                                                          |                                                                                                    |
| Navigazione rapida                                                  | » Localizzazione dell'intervento                                                   |                                                                                                    |
| vai Descrizione                                                     | Nazione *                                                                          | ITALIA                                                                                                    |
| vai Localizzazione                                                  | Provincia *                                                                        | CREMONA 🔻                                                                                                    |
| vai Soggetti coinvolti                                              | Comune                                                                             | CASALMAGGIORE -                                                                                                    |
| vai Fruitori                                                        | Zona                                                                               |                                                                                                    |
| vai Servizi<br>vai Immobili<br>vai Valutazione<br>vai Allegati<br>2 | SALVA<br>Salva e avanti                                                            |                                                                                                    |
|                                                                     | Una volta selezio<br>Comune, ed ev<br>oggetto dell'int<br>salvare i dati<br>proseg | onati la Nazione, la Provincia e il<br>ventualmente la zona/quartiere<br>cervento, cliccare su "SALVA" per<br>e poi su "SALVA e AVANTI" per<br>uire con la compilazione |
|                                                                     |                                                                                    |                                                                                                    |

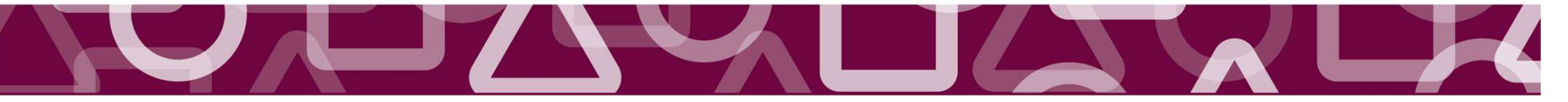

# Localizzazione

| <u>Torna al riepilogo del progetto</u>                | Progetto - Localizzazione      |                            |
|-------------------------------------------------------|--------------------------------|----------------------------|
| <b>Navigazione rapida</b><br><u>vai</u> Dati generali | » Localizzazione dell'interver | nto                        |
| vai Descrizione                                       | Nazione *                      | ITALIA                     |
| <u>vai</u> Durata                                     | Provincia *                    | CREMONA 🔻                  |
| vai Localizzazione                                    | Comune                         |                            |
| <u>vai</u> Soggetti coinvolti                         | comune                         | Nessuna selezione          |
| <u>vai</u> Fruitori                                   | Zona                           |                            |
| vai Servizi                                           |                                | Der medificare e eliminare |
| vai Immobili                                          | SALVA                          | per modificare o etiminare |
| vai Valutazione                                       |                                | selezionare «dettaglio»    |
| <u>vai</u> Allegati                                   | Localizzazioni interve         | anto inserite              |
|                                                       | Nazione Provincia Zona C       | Comune                     |
|                                                       | ITALIA CREMONA C               | CASALMAGGIORE dettaglio    |
|                                                       | Salva e avanti                 |                            |

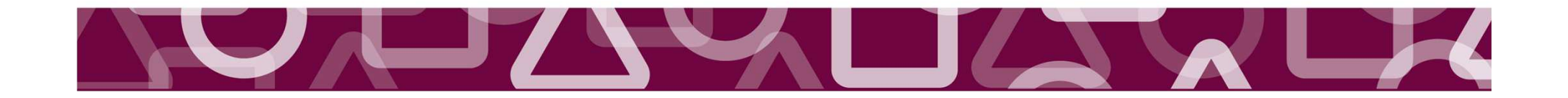

PARTNER DI PROGETTO - Specificare in tale sezione l'eventuale presenza di <u>partner</u>: soggetto che apporta al progetto oneri e proventi (costi e ricavi) e si candida a divenire destinatario di una quota del contributo.

progetto Torna alla sezione di rendicontazione

GUIDA ALLA

COMPILAZIONE

### Navigazione rapida

<u>vai</u> Dati generali <u>vai</u> Descrizione <u>vai</u> Durata <u>vai</u> Localizzazione <u>vai</u> Soggetti coinvolti

Comune

Provincia

Telefono Sito web E-mail

Aggiungi

Salva e avanti

Accordo sottoscritto, durata e impegni assunti

vai Fruitori

vai Servizi

<u>vai</u> Immobili

vai Valutazione

vai Allegati

Progetto - Soggetti coinvolti » Oltre alla vostra, quali altre organizzazioni saranno coinvolte nel progetto e con quale ruolo ? Qualora il progetto preveda la presenza di partner, ossia di soggetti che partecipano alla realizzazione dell'iniziativa sostenendo quota dei costi e ricevendo una quota del contributo, compilare le voci seguenti voci ed allegare l'eventuale accordo di partenariato Denominazione \* Associazione Codice fiscale 12589635877 Veste giuridica Legale rappresentante Settori di attività Referente per il progetto Stato Nessuna selezione • Indirizzo Cap

> Una volta compilati i campi del partner, cliccare su "AGGIUNGI" per salvare i dati e poi su " SALVA e AVANTI" per proseguire con la compilazione

# Soggetti Coinvolti - Partner di Progetto

### Navigazione rapida

| navigazione rapida       | Denominazione *                                 |                   |   |          |
|--------------------------|-------------------------------------------------|-------------------|---|----------|
| <u>vai</u> Dati generali | Codice fiscale                                  |                   |   |          |
| vai Descrizione          | Veste giuridica                                 | Nessuna selezione | • |          |
| <u>vai</u> Durata        | Legale rappresentante                           |                   |   |          |
| vai Localizzazione       | Settori di attività                             |                   |   |          |
| vai Soggetti coinvolti   | Referente per il progetto                       |                   |   |          |
| vai Fruitori             | Stato                                           | Nessuna selezione | • | ]        |
| vai Servizi              | Indirizzo                                       |                   |   |          |
|                          | Сар                                             |                   |   |          |
|                          | Comune                                          |                   |   |          |
| valutazione              | Provincia                                       |                   |   |          |
| vai Allegati             | Telefono                                        |                   |   |          |
|                          | Sito web                                        |                   |   |          |
|                          | E-mail                                          |                   |   |          |
|                          | Accordo sottoscritto, durata e impegni assunti  |                   |   | *        |
|                          |                                                 |                   |   |          |
|                          |                                                 |                   |   | <b>T</b> |
|                          | Aggiungi                                        |                   |   |          |
|                          | Altri soggetti coinvolti inseriti               |                   |   |          |
|                          | Denominazione Ruolo nel progetto Codice fiscale |                   |   |          |
| , L                      | Salva e avanti                                  |                   |   |          |
| 5                        | 7 77                                            |                   |   |          |
|                          |                                                 |                   |   |          |
|                          |                                                 |                   |   |          |
|                          |                                                 |                   |   |          |
|                          |                                                 |                   |   |          |
|                          |                                                 |                   |   |          |

# Fruitori

| Torna al riepilogo del progetto                                                            | Progetto - Fruitori                                                                 |
|--------------------------------------------------------------------------------------------|-------------------------------------------------------------------------------------|
| Navigazione rapida                                                                         | » Chi saranno i fruitori del progetto?                                              |
| <u>vai</u> Descrizione<br><u>vai</u> Durata<br><u>vai</u> Localizzazione                   | 20 minori 6-18 anni                                                                 |
| <u>vai</u> Soggetti coinvolti<br><u>vai</u> Fruitori<br><u>vai</u> Servizi<br>vai Immobili | Salva e avanti                                                                      |
| <u>vai</u> Valutazione<br><u>vai</u> Allegati                                              |                                                                                     |
| Ur                                                                                         | na volta inseriti i beneficiari<br>del progetto cliccare su<br>"SALVA e AVANTI" per |
| pr                                                                                         | oseguire con la compilazione                                                        |

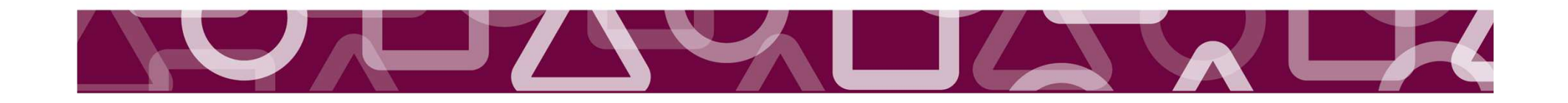

# Servizi

| Torna al riepilogo del progetto                                                            | Progetto - Servizi                             |                                                                                                    |
|--------------------------------------------------------------------------------------------|------------------------------------------------|----------------------------------------------------------------------------------------------------|
| Navigazione rapida<br><u>vai</u> Dati generali                                             | » Nel caso in cui il progetto preveda l'erogaz | ione di servizi, quali servizi vi proponete di offrire agli utenti ?                                                |
| vai Descrizione                                                                            | Tipo di servizio                               | Laboratorio teatrale                                                                                                |
| <u>vai</u> Durata<br><u>vai</u> Localizzazione                                             | Descrizione                                    | Laboratorio teatrale                                                                                                |
| <u>vai</u> Soggetti coinvolti<br><u>vai</u> Fruitori<br><u>vai</u> Servizi<br>vai Immobili |                                                |                                                                                                    |
| vai Valutazione<br>vai Allegati                                                            | Tipo di utente                                 | Minori 6-18 anni                                                                                                    |
|                                                                                            | Numero di utenti                               | 20                                                                                                    |
|                                                                                            | Costo                                          | Gratuito 🔻                                                                                                    |
| 2                                                                                          | Salva e avanti<br>Una v<br>"SALVA"<br>AVANTI'  | olta compilati i campi, cliccare su<br>per salvare i dati e poi su "SALVA e<br>' per proseguire con la compilazione |
|                                                                                            |                                                |                                                                                                    |

# Qualora il progetto comporti interventi di costruzione, ristrutturazione o restauro di immobili

### Progetto - Immobili

vai Dati generali

Navigazione rap

- vai Descrizione
- vai Durata
- vai Localizzazione
- vai Soggetti coinvolti
- vai Fruitori
- vai Servizi
- vai Immobili
- vai Valutazione
- vai Allegati

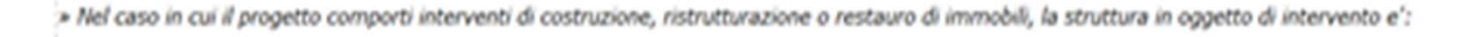

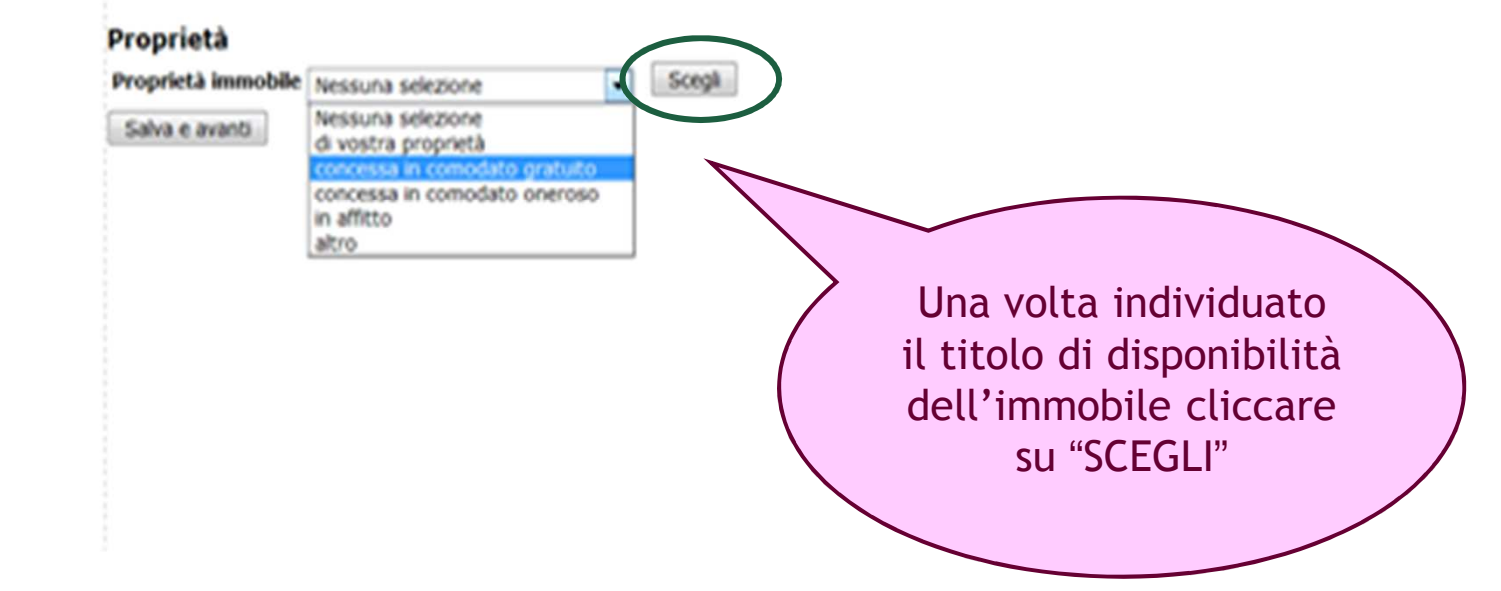

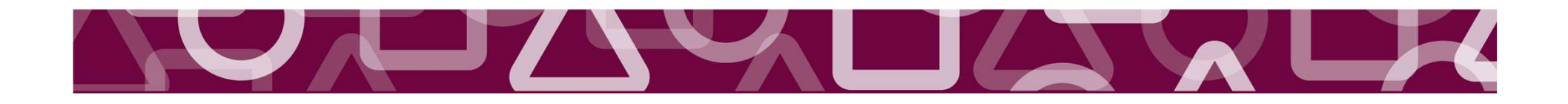

# Comodato d'uso oneroso

| <u>Torna al riepilogo del progetto</u>        | Progetto - Immobili                                                                                                    |                                  |
|-----------------------------------------------|----------------------------------------------------------------------------------------------------|----------------------------------|
| Navigazione rapida<br>vai Dati generali       | » Nel caso in cui il progetto comporti interventi di costruzione, ristrutturazione o restauro di immobili, la struttu                                                 | ıra in oggetto di intervento e': |
| <u>vai</u> Descrizione<br><u>vai</u> Durata   | Se comodato d'uso oneroso specificare:                                                                                                    |                                  |
| vai Localizzazione                            | Soggetto comodante                                                                                                    | Ente B                           |
| vai Soggetti coinvolti<br>vai Fruitori        | Destinazione d'uso in comodato                                                                                                    |                                  |
| <u>vai</u> Servizi                            | Data concessione (gg-mm-aaaa)                                                                                                    | 02-02-2015                       |
| <u>vai</u> Immobili<br><u>vai</u> Valutazione | Data termine (gg-mm-aaaa)                                                                                                    | 01-02-2045                       |
| vai Allegati                                  | Rinnovabilità                                                                                                    | rinnovo con atto formale 🔻       |
|                                               | Canone annuale                                                                                                    | 3.000                            |
|                                               | Se assoggettata a vincolo (architettonico, artistico, archeologico) specificare la Soprintendenza:          Nessuna selezione         aggiungi         Salva e avanti | •                                |
| Compilare le voci re                          | elative al Comodato d'uso oneroso e specificare se il<br>bene è assoggettato a vincolo                                                                                |                                  |
|                                               | Una volta compilati i campi, cliccare su "AGG<br>salvare i dati e poi su " SALVA e AVANTI" per<br>con la compilazione                                                 | IUNGI" per<br>proseguire         |
|                                               |                                                                                                    |                                  |

### Comodato d'uso oneroso Navigazione rapida vai Dati generali vai Descrizione vai Durata vai Localizzazione vai Soggetti coinvolti vai Fruitori vai Servizi vai Immobili ..... vai Valutazione [mmobili vai Allegati » Nel caso in cui il progetto comporti interventi di costruzione, ristrutturazione o restauro di immobili, la struttura in oggetto di intervento e': Strutture già inserite

| > | Tipo contratto         | Scadenza contratto d'affitto Data di termine del comodato bene storico |                |
|---|------------------------|------------------------------------------------------------------------|----------------|
|   | Comodato d'uso oneroso | 01-02-2045 no                                                          | <u>elimina</u> |
|   |                        |                                                                        |                |

### Proprietà

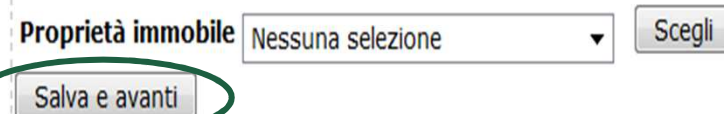

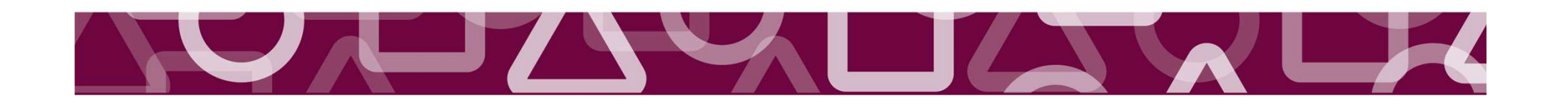

## Valutazione

#### Navigazione rapida

- vai Dati generali
- vai Descrizione
- vai Durata
- vai Localizzazione
- vai Soggetti coinvolti
- vai Fruitori
- vai Servizi
- vai Immobili
- vai Valutazione
- vai Allegati

#### 

#### Progetto - Valutazione

» Come intendete controllare l'andamento del progetto, durante le sue diverse fasi di sviluppo? (Specificare quali indicatori saranno utilizzati per il controllo dell'andamento del progetto, spiegando in che modo e in quali momenti sara' effettuato il monitoraggio) (lunghezza max 1000 caratteri)

| Indicatore                                       |     |
|--------------------------------------------------|-----|
|                                                  |     |
|                                                  | 990 |
| Indicatori risultati                             |     |
| Indicatore                                       |     |
|                                                  | 990 |
| Altre organizzazioni coinvolte nella valutazione |     |
| Indicatore                                       |     |
|                                                  | 990 |

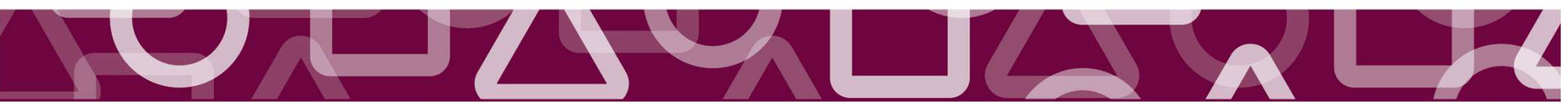

# Allegati

#### Navigazione rapida

ATTENZIONE:

- vai Dati generali
- vai Descrizione
- <u>vai</u> Durata
- vai Localizzazione
- vai Soggetti coinvolti
- vai Fruitori
- vai Servizi
- vai Immobili
- vai Valutazione
- <u>vai</u> Allegati

La dimensione di ogni allegato deve essere inferiore a 5MB. Utilizzare i formati più comuni (MS Office, OpenOffice, PDF, ZIP, ecc...) Al momento dell'invio il sistema controlla che sia stato caricato almeno un file in corrispondenza di ogni tipo di allegato che compare nella tendina Tipo (ad eccezi con dicitura "Altro").

» Inserire gli allegati previsti dalla Guida alla presentazione e dal bando di erogazione. E' importante verificare la completezza della documentazione allegata utilizza del paragrafo "I documenti necessari per presentare il progetto" della Guida alla presentazione. Ciò vale in particolar modo per i progetti presentati in partenariato.

Per gli Interventi Emblematici si rimanda al documento "Allegati" presente in fondo alla pagina del sito di Fondazione Cariplo dedicata a questo stumento erogativo (link)

| aggiungi allegato | Crea lettera accompagnato |
|-------------------|---------------------------|
| ggiungi allegato  |                           |
| escrizione *      |                           |
| īpo *             | Nessuna selezione         |
| Allegato *        | Sfoglia                   |
| Commento          |                           |
| Aggiungi          |                           |

Tutti i documenti devono essere allegati usando la funzione «Aggiungi allegato». Per la documentazione da fornire si rimanda al documento «Documenti da allegare al progetto» presente in fondo alla pagina del sito di Fondazione Cariplo nella sezione dedicata a questo strumento erogativo.

NB: i documenti obbligatori variano a seconda della tipologia di progetto

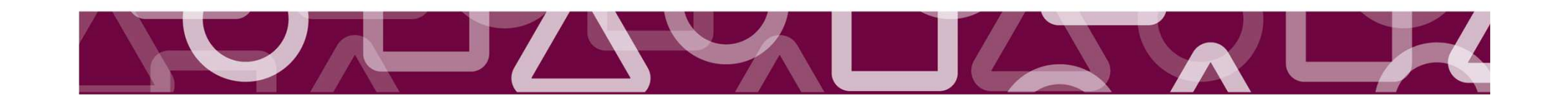

| Navigazione rapida         | Allegati                                                                                                    |
|----------------------------|----------------------------------------------------------------------------------------------------|
| vai Dati generali          |                                                                                                    |
| vai Descrizione            |                                                                                                    |
| vai Durata                 |                                                                                                    |
| vai Localizzazione         |                                                                                                    |
| vai Soggetti coinvolti     |                                                                                                    |
| vai Fruitori               |                                                                                                    |
| vai Servizi                |                                                                                                    |
| vai Immobili               |                                                                                                    |
| vai Valutazione            |                                                                                                    |
| vai Allegati               |                                                                                                    |
| aggiungi allegato Crea     | lettera accompagnatoria                                                                                                    |
| Aggiungi allegato          |                                                                                                    |
| Descrizione *              | Relazione Progetto                                                                                                    |
| Tipo *                     | Descrizione dettagliata del progetto 🔹                                                                                                    |
| Allegato *                 | Sfoglia Nessun file selezionato.                                                                                                    |
| Commento                   |                                                                                                    |
| Aggiungi<br>Salva e avanti | Per aggiungere un allegato compilare il form, indicando<br>una breve descrizione del file, il tipo di documento che si                           |
|                            | sta allegando e un eventuale commento (facoltativo),<br>cliccare quindi "AGGIUNGI" e una volta caricati tutti i<br>documenti su "SALVA E AVANTI" |

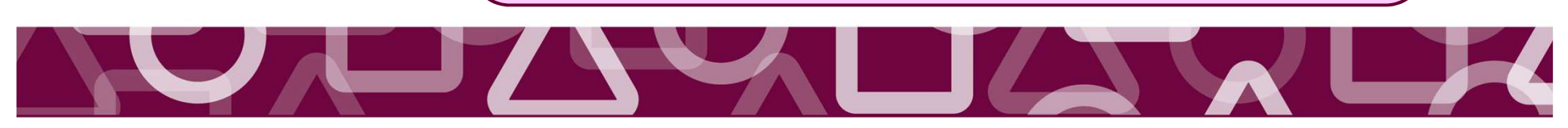

| La lettera accompagnatoria (in cui l'ente sot                                                                                                    | toscrive la veridicità dei documenti                                                               |
|----------------------------------------------------------------------------------------------------|----------------------------------------------------------------------------------------------------|
| allegati e dei dati inseriti) va generata all'inte<br>firmato, scansionato e agg                                                                                             | erno del sistema. Il file va stampato,<br>iunto agli allegati                                      |
|                                                                                                    |                                                                                                    |
| aggiungi allegato Crea lettera accompagnatoria                                                                                                    |                                                                                                    |
| La lettera accompagnatoria (una per ogni eventuale partner di progetto), dopo essere stata debitamente compilata<br>dell'Organizzazione                                      | in ogni sua parte, dovrà essere stampata su carta intestata e firmata dal legale rappresentante    |
| Utilizzando il comando "stampa (capofila)" o "stampa (partner)" viene generato un file formato pdf che può essere sa                                                         | lvato e stampato per la firma del legale rappresentante.                                           |
| Una volta firmato, il foglio stampato deve essere digitalizzato tramite scanner; il file così generato (salvato in forr<br>(selezionare il Tipo "Lettera Accompagnatoria" ). | nato jpg o pdf) deve essere poi allegato alla richiesta utilizzando il comando "aggiungi allegato" |
|                                                                                                    |                                                                                                    |
| oppure                                                                                                    |                                                                                                    |
| Partner Nessuna selezione 🔻                                                                                                    |                                                                                                    |
| Modulo di Stampa                                                                                                    |                                                                                                    |
| Luogo                                                                                                    |                                                                                                    |
| Data                                                                                                    |                                                                                                    |
| Bando                                                                                                    | Interventi Emblematici                                                                             |
| Il sottoscritto (legale rapp.)                                                                                                    |                                                                                                    |
| Codice Fiscale                                                                                                    |                                                                                                    |
| Progetto                                                                                                    | Prova                                                                                              |
| stampa (Capofila) stampa (Partner)                                                                                                    |                                                                                                    |
| Salva e avanti                                                                                                    | La generazione della lettera                                                                       |
|                                                                                                    | prevede la compilazione di                                                                         |
| l ettera accompagnatoria sia per il                                                                                                    | un form                                                                                            |
| Capofila che per il Partner                                                                                                    |                                                                                                    |
| Caporita che per it l'arther                                                                                                    |                                                                                                    |
|                                                                                                    |                                                                                                    |
|                                                                                                    |                                                                                                    |
|                                                                                                    |                                                                                                    |

## DOCUMENTI OBBLIGATORI

| Allegati inseriti  Descrizione dettagliata del pro  Riano economico dettagliato | getto Relazione progetto               | File 31-03-2015 elimina                 |                                                            |
|---------------------------------------------------------------------------------|----------------------------------------|-----------------------------------------|------------------------------------------------------------|
| aggiungi allegato Crea let                                                      | tera accompagnatoria                   | Ac                                      | certarsi di aver<br>inserito gli<br><b>EGATI</b> richiesti |
| Aggiungi allegato                                                               |                                        |                                         |                                                            |
| Descrizione *                                                                   |                                        |                                         |                                                            |
| Tipo *                                                                          | Nessuna selezione                      |                                         | ▼                                                          |
| Allegato *                                                                      | Sfoglia Nessun file selezionato        | ).                                      |                                                            |
| Commento                                                                        |                                        |                                         |                                                            |
| Aggiungi                                                                        | $\begin{pmatrix} 1 \\ 2 \end{pmatrix}$ | Lettera accompage<br>Descrizione dettag | natoria<br>liata progetto                                  |
| Salva e avanti                                                                  |                                        | Piano economico (                       | format FC)                                                 |
|                                                                                 | 4)<br>5)                               | Piano economico d<br>Cronoprogramma d   | ettagliato<br>Iel progetto                                 |

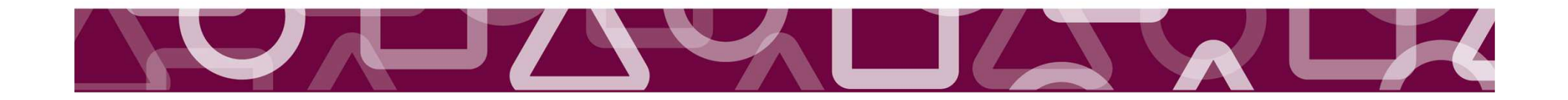

# Progetti in partenariato: documenti obbligatori

| Allegati inseriti                                        |                                                                                                    |                                                                               |                                                                                    |     |
|----------------------------------------------------------|----------------------------------------------------------------------------------------------------|-------------------------------------------------------------------------------|------------------------------------------------------------------------------------|-----|
| Descrizione dettagliata del                              | progetto Relazione progetto                                                                                                    | File 31-03-2015                                                               | elimina                                                                            |     |
| Piano economico dettagliat                               | Piano Economico dettagliat                                                                                                    | o File 31-03-2015                                                             | elimina                                                                            |     |
| aggiungi allegato Crea                                   | a lettera accompagnatoria                                                                                                    |                                                                               | Se il progetto<br>prevede uno o più<br>partner, AGGIUNGI i<br>documonti, richiosti | i   |
| Descrizione *                                            |                                                                                                    |                                                                               |                                                                                    |     |
| Tipo *                                                   | Nessuna selezione                                                                                                    |                                                                               |                                                                                    | •   |
| Allegato *                                               | Sfoglia Nessun file seleziona                                                                                                    | to.                                                                           |                                                                                    |     |
| Commento                                                 |                                                                                                    |                                                                               |                                                                                    |     |
| Aggiungi<br>Salva e avanti<br>2)<br>3)<br>4)<br>5)<br>6) | LEGATI da inserire per ciascur<br>Lettera accompagnatoria a f<br>Atto costitutivo<br>Statuto<br>Bilanci consuntivi degli ultim<br>Bilancio preventivo dell'eser<br>Accordo di partenariato | n soggetto partner<br>irma del Rapprese<br>ni due esercizi<br>rcizio corrente | r:<br>entante di ciascun partr                                                     | her |
|                                                          |                                                                                                    |                                                                               |                                                                                    |     |
|                                                          |                                                                                                    |                                                                               |                                                                                    |     |

<u>Compila / modifica il progetto</u> <u>Compila / modifica il piano economico</u> <u>Compila / modifica i dati complementari</u> <u>Upload / modifica allegati</u>

\_\_\_\_\_

<u>Elimina il progetto</u> <u>Stampa</u> <u>Stampa dati complementari</u> <u>Invia il progetto</u> Questa è solo una pagina riassuntiva del progetto inserito. Nella colonna di sinistra vi sono complementari seguire i link qui sotto.

per visualizzare il dettaglio riassuntivo del piano economico di progetto clicca qui

Progetto Allegati Comunicazioni

#### Progetto

Numero Pratica

Strumento erogativo Interventi Emblematici

Titolo del progetto Prova

Utente abilitato D'Eril Melzi

Stato invio In compilazione

Data di invio del progetto

#### **Descrizione Progetto**

DescrizioneProgettoObiettiviProgettoStrategiaProgettoRisultati attesiProgetto

Tale schermata riporta i dati inseriti in ogni sezione del modulo progetto

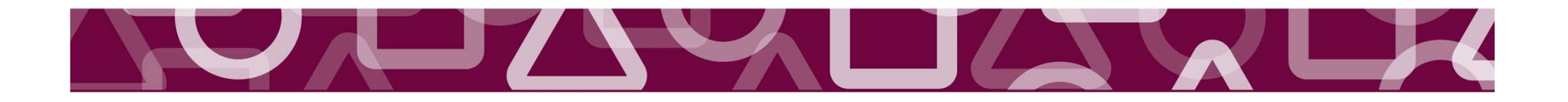

# Dati Complementari

#### Torna al riepilogo de progetto Dati complementari Navigazione oida Interventi Emblematici vai Dati generali vai Descrizione vai Durata Per compilare i dati vai Log vai complementari ervento cliccare su «Torna al vai riepilogo del vai Va riguarda un intervento strutturale (interventi di costruzione, ristrutturazione o restauro di immobili, etc)? progetto» vai Allegat SI NO Lista quesiti non compilati Sito web Partita IVA Dettagli dell'intervento Esegui controllo La compilazione dei dati A quale fase della progettazione la proposta si riferisce? complementari è OBBLIGATORIA! -Inserire il mese e l'anno in cui il progetto è stato redatto Mese •

#### Anagrafica organizzazione | Elenco progetti | Torna alla home page dell'area riservata | Logout | Logged user: Melzi D'Eril

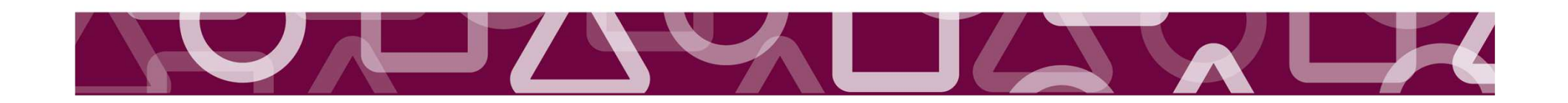

# Dati Complementari

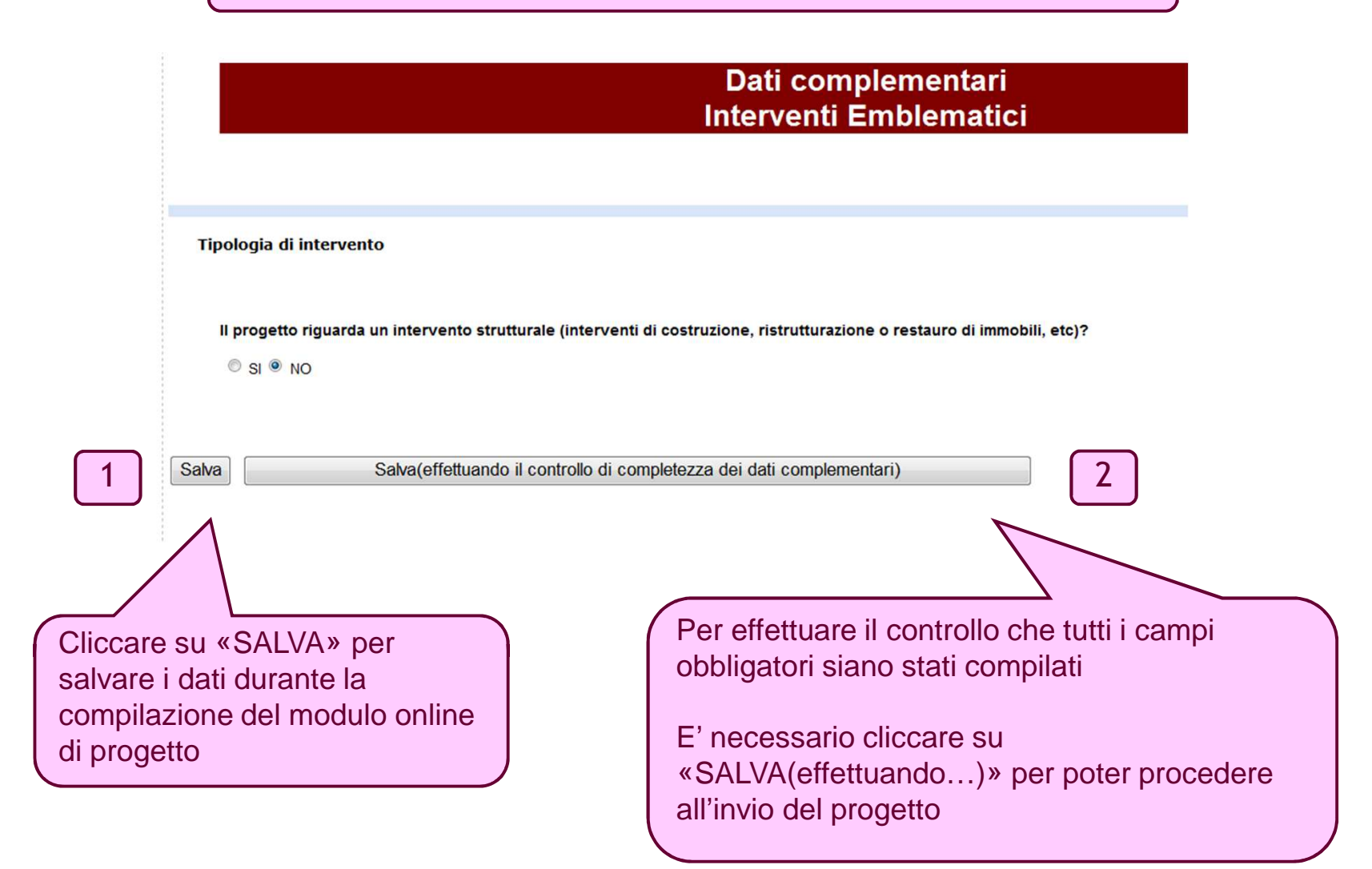

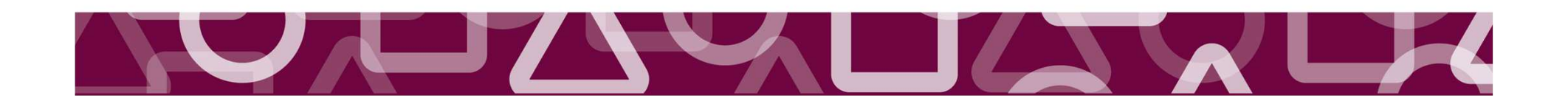

# Invio del progetto Per procedere all'invio del progetto cliccare su «Torna al riepilogo del progetto»

| Compila / modifica il              |
|------------------------------------|
| progetto                           |
| Compila / modifica il piano        |
| economico                          |
| Compila / modifica i dati          |
| <u>complementari</u>               |
| <u> Upload / modifica allegati</u> |

<u>Elimina il progetto</u> <u>Stampa</u> <u>Stampa dati complementari</u> <u>Invia il progetto</u> Questa è solo una pagina riassuntiva del progetto inserito. Nella colonna di sinistri complementari seguire i link qui sotto.

per visualizzare il dettaglio riassuntivo del piano economico di progetto clicca qui

Progetto Allegati Comunicazioni

#### Progetto

**Numero Pratica** 

Strumento erogativo Interventi Emblematici (Cremona)

Titolo del progetto prova 2

Utente abilitato D'Eril Melzi

Stato invio In compilazione

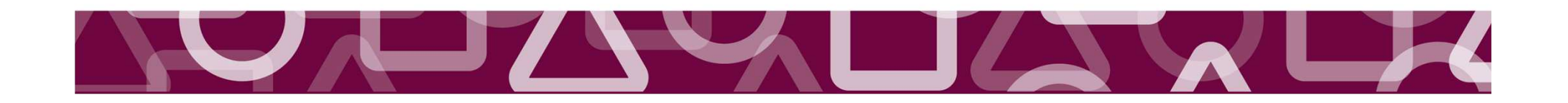

# Invio del progetto

#### Anagrafica organizzazione | Elenco progetti | Torna alla home page dell'area riservata | Logout | Logged user: Melzi D'Eril

Compila / modifica il progetto

Compila / modifica il piano economico

Compila / modifica i dati complementari

Upload / modifica allegati

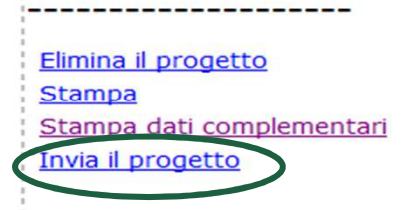

"Invia il progetto" per procedere all'invio Questa è solo una pagina riassuntiva del progetto inserito. Nella colonna di sinistra vi so complementari seguire i link qui sotto.

per visualizzare il dettaglio riassuntivo del piano economico di progetto clicca qui

Progetto Allegati Comunicazioni

#### Progetto

**Numero Pratica** 

Strumento erogativo Interventi Emblematici

Titolo del progetto Prova

Utente abilitato D'Eril Melzi

Stato invio In compilazione

Data di invio del progetto

**Descrizione Progetto** 

DescrizioneProgettoObiettiviProgettoStrategiaProgettoRisultati attesiProgetto

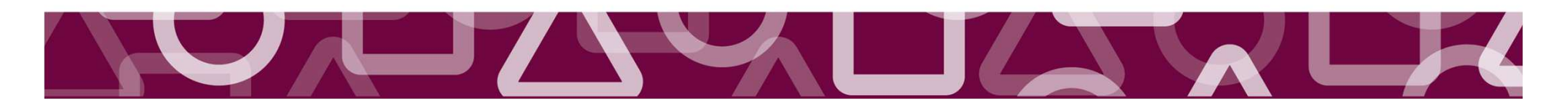

# Invio del progetto

### Il Sistema evidenzia i quesiti non compilati

### Navigazione rapida

- vai Dati generali
- vai Descrizione
- <u>vai</u> Durata
- vai Localizzazione
- vai Soggetti coinvolti
- vai Fruitori
- vai Servizi
- vai Immobili
- vai Valutazione
- vai Allegati

### Lista quesiti non compilati

- Sezione
   Quesito

   ANAGRAFICA ORGANIZZAZIONE
   Sito web non definito
- ANAGRAFICA ORGANIZZAZIONE Partita IVA mancante
- MODULO PROGETTO

Puoi proseguire con la procedura di invio del progetto

Partner non specificati

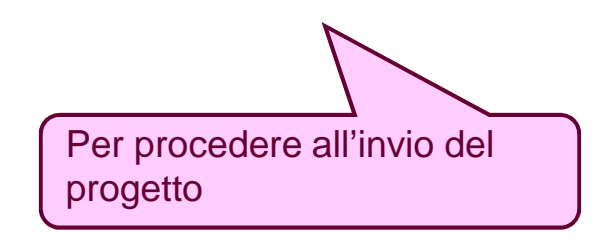

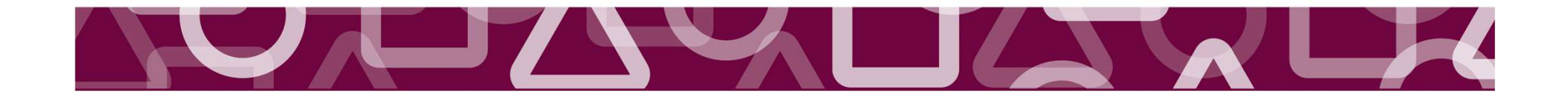

# Invio del progetto

Anagrafica organizzazione | Elenco progetti | Torna alla home page dell'area riservata | Logout | Logged user: Mel:

<u>Torna al riepilogo del</u> <u>progetto</u>

#### Navigazione rapida

vai Dati generali
vai Descrizione
vai Durata
vai Localizzazione
vai Soggetti coinvolti
vai Fruitori
vai Servizi
vai Immobili
vai Valutazione
vai Allegati

| 1.000.000.00                 |                                                                              |
|------------------------------|------------------------------------------------------------------------------|
| Par questa banda non a       | u prevista una spalia massima al contributo riskiadikila                     |
| Per questo bando non e       | e prevista una soglia massima ai contributo richiedibile                     |
| Contributo richiesto         | Esito                                                                        |
| 1.000.000,00                 | ОК                                                                           |
| Il contributo richiesto all  | la Fondazione non juo' superare il 80% dei costi di progetto per questo band |
|                              |                                                                              |
| Totale oneri                 | Percentuale % Esito                                                          |
| Totale oneri<br>1.300.000,00 | Percentuale %     Esito       77,00     OK                                   |
| Totale oneri<br>1.300.000,00 | Percentuale % Esito<br>77,00 OK                                              |
| Totale oneri<br>1.300.000,00 | Percentuale % Esito<br>77,00 OK                                              |

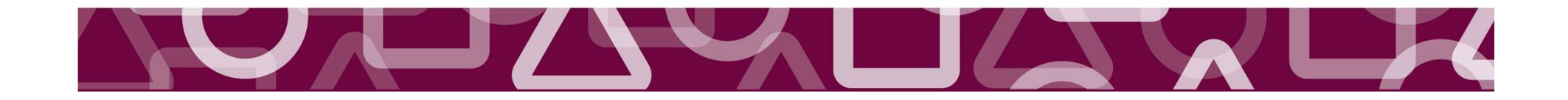

Riepilogo dei dati economici

# Invio completato con successo!

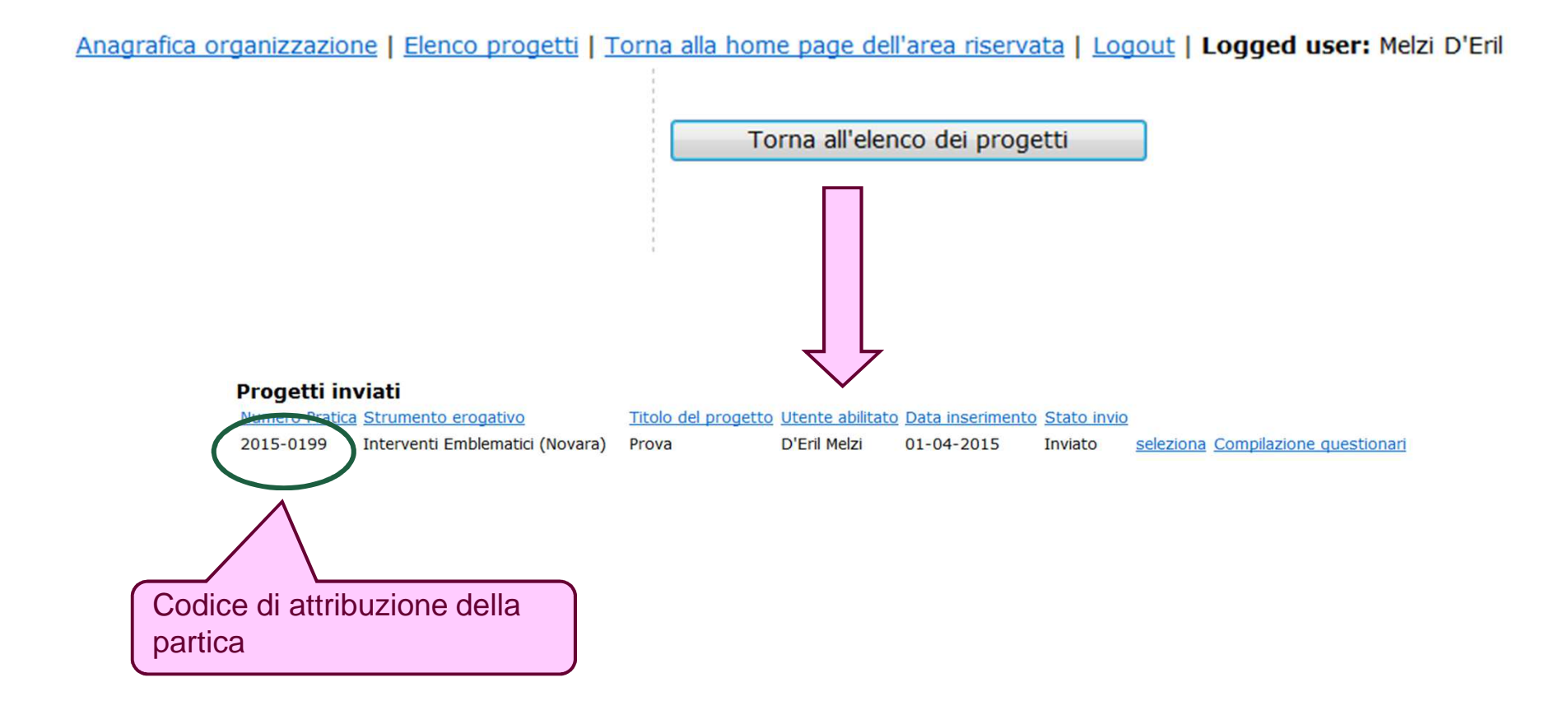

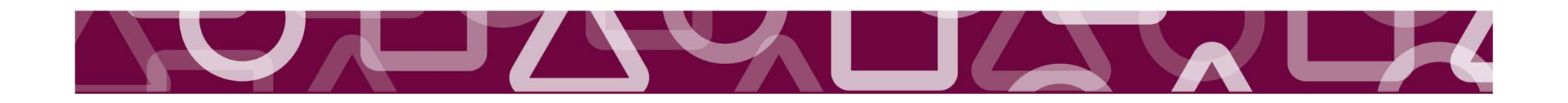